# KONAMI

Legacy of the Duelist Multiplayer Match Setup Guide

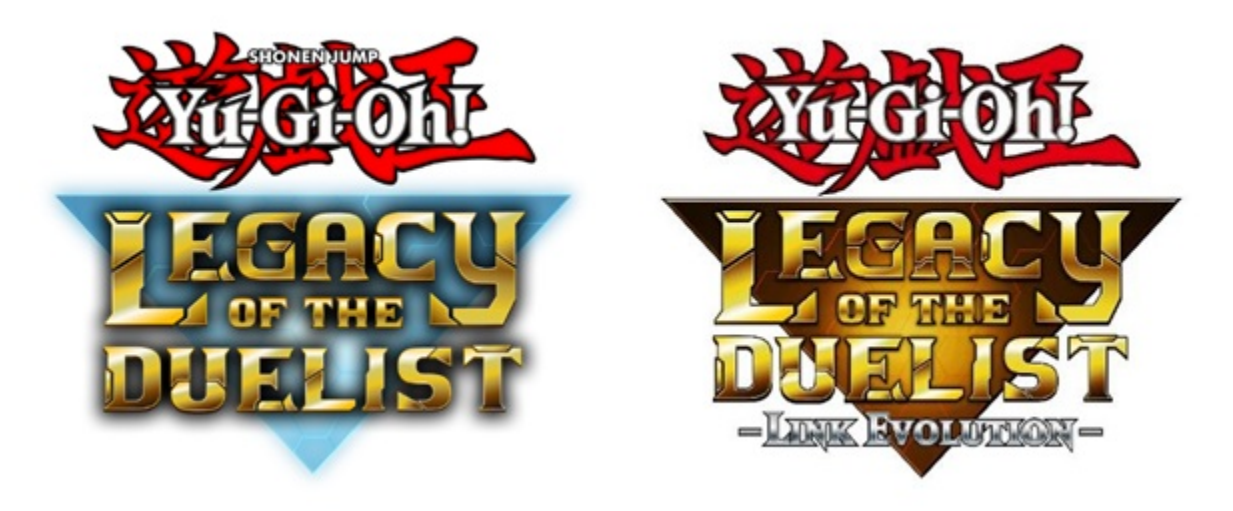

## Multiplayer Match Setup Guide

### \*\*\*IMPORTANT\*\*

- 1. Ensure you are using the same video game system, as there is no cross-platform play capability, i.e. PS4 vs PS4, Switch vs. Switch, etc.
- 2. Ensure you are using the same video game Yu-Gi-Oh! Legacy of the Duelist and Yu-Gi-Oh! Legacy of the Duelist: Link Evolution are NOT cross-compatible.
- 3. A stable internet connection is required for **PS4/XBOX ONE/STEAM/SWITCH**.
- 4. Nintendo Switch Online subscription required for Online Play

©1996 KAZUKI TAKAHASHI ©2017 NAS • TV TOKYO ©Konami Digital Entertainment

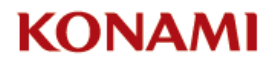

Legacy of the Duelist Multiplayer Match Setup Guide

#### Hosting a Match – Player 1

Follow the steps below to set up a match in Multiplayer.

- 1. The Host Player goes to the [Main Menu] and selects [Multiplayer]
- 2. In the [Multiplayer] screen, select [Player Match] then select [Create Match]

|        | Multiplayer                  | Arx<br>1000 | 1 |
|--------|------------------------------|-------------|---|
| 44.    |                              |             |   |
|        | Bankod Match                 |             |   |
|        | canked Match                 |             |   |
|        | Player Match                 |             |   |
|        | Local Match                  |             |   |
|        | Leaderboards                 |             |   |
|        |                              |             |   |
|        |                              |             |   |
| :<br>: | Play an online player match. |             |   |

- 3. Host player will select the settings, under [Match Settings] in the far-right box.
  - a. Choose Match Type
  - b. LP Set Life Point count
  - c. Time Limit Set your Time Limit
  - d. Open To Friends Only

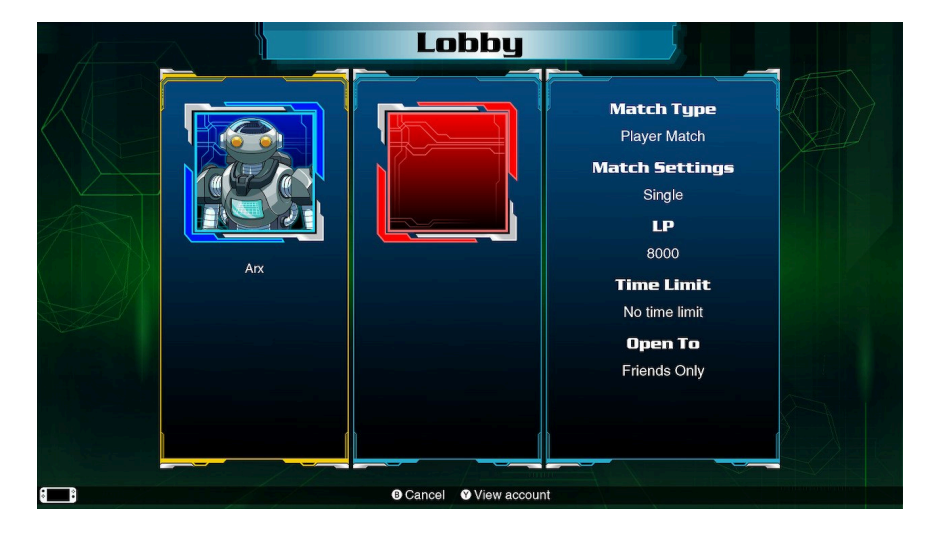

4. Select [Create]

©1996 KAZUKI TAKAHASHI ©2017 NAS • TV TOKYO ©Konami Digital Entertainment

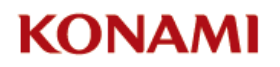

Legacy of the Duelist Multiplayer Match Setup Guide

#### Joining a Match – Player 2

- 1. The Opposing Player goes to the [Main Menu] and selects [Multiplayer]
- 2. In the [Multiplayer] screen, select [Player Match] then select [Find Match]
- 3. The Opposing Player will select [Find Match], ensure that [Select Among] is showing [Friends Only]. Then select [Search].

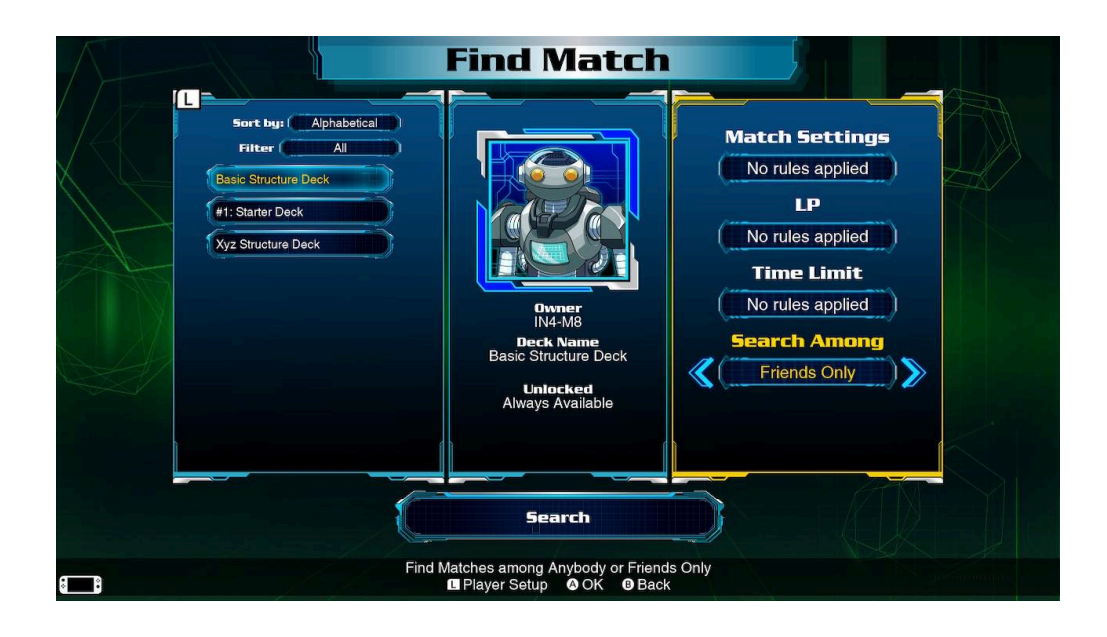

4. Select the Lobby that the Host Player has created and confirm entry.

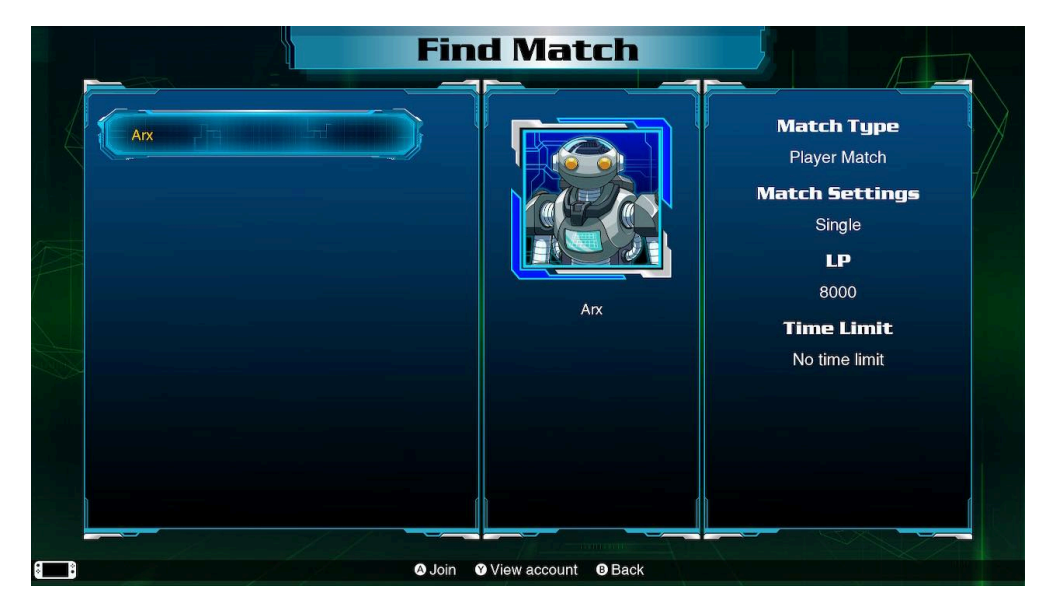

©1996 KAZUKI TAKAHASHI ©2017 NAS•TV TOKYO ©Konami Digital Entertainment